## 入力信号自動切り替え機能を「マニュアル」に設定する

入力自動切り替え機能を「マニュアル」に設定するには、ScreenManagerの<Input Signal>/<入力信号> 機能で設定します。

## L365/L465の場合…ScreenManager 表示は英語です。

## [設定手順]

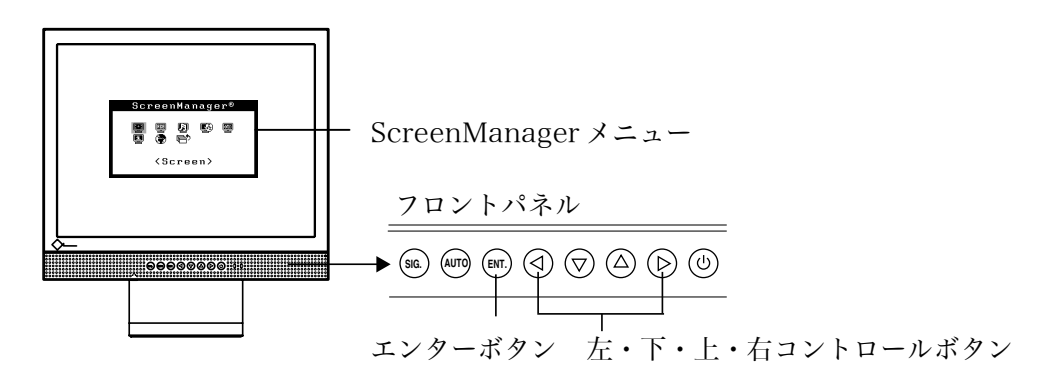

| 手順        | 設定方法                                                                                                    | ScreenManager 表示                                 |
|-----------|----------------------------------------------------------------------------------------------------|--------------------------------------------------|
| 1.メニューの表示 | フロントパネルのエンターボタン®®を押し、<br>ScreenManager メインメニューを表示します。                                                                    | ScreenManager®                                   |
| 2. 設定     | (1)右のコントロールボタン  で、  響 <others>(その他)<br/>メニューを選択します。</others>                                                             | ScreenManager®                                   |
|           | (2) エンターボタン☞ を押して、 <others>メニューの調整<br/>/設定メニューを表示します。<br/></others>                                                      | Others<br>副 國 牵 M<br>で 匣 管<br>〈Input Signal〉     |
|           | (3) エンターボタン <sup>€●</sup> を押して <sup>€●</sup> <input signal=""/> (入力<br>信号)の設定項目を表示します。                                   | Others<br>副 國 俸 鬥<br>同 同 令<br>@Auto<br>OManual   |
|           | (4) 下のコントロールボタン(▽)で「Manual」(マニュアル)<br>を選択し、エンターボタン を押して確定します。                                                            | Others<br>副 回 國 ゆ 鬥<br>同 同 管<br>OAuto<br>®Manual |
| 3.終了      | (1) 下、右のコントロールボタン⑦/ ▷で、 <others>メニ<br/>ューより むくReturn&gt;(戻る)を選択<sup>*1</sup>し、エンター<br/>ボタン ☞ を押して、メインメニューに戻ります。</others> | Others                                           |
|           | (2) 下、右のコントロールボタン ♥/ ▶ で、メインメニュー<br>より ➡ <exit> (終了)を選択<sup>※1</sup>し、エンターボタン ☞<br/>を押して、ScreenManager を終了します。</exit>    | ScreenManager®                                   |

\*1 下のコントロールボタン ⑦を2回押すと、 **同** < リターン > / **同** < メニューオフ > に移動できます。 以上で設定は完了です。

注意点

● 設定後、入力信号を切り替える場合は、フロントパネルの入力切り替えボタン∞ を押してください。

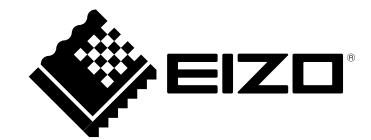